# UIC MSR 152 Demo AP User Guide (AP Develops with API)

Revision A.1 1 Jun. 2006

## Contents

| Installation                                       | . 1 |
|----------------------------------------------------|-----|
| Waiting for Processing                             | . 2 |
| Configuration Setting                              | . 3 |
| Commands setting                                   | . 3 |
| Manual setting                                     | . 4 |
| Clear (set into factory default)                   | . 4 |
| Read Magnetic Data                                 | . 5 |
| Prefix, Suffix and Separator Configuration setting | . 6 |
| "Transmit (Reverse) Customized Data" commands      | . 8 |
| "Cold Reset" Function                              | . 9 |
| Close AP                                           | . 9 |

.....

-----

## **Installation**

Connect cable to a free serial port or USB port.

\_\_\_\_\_

The Demo AP will auto detecting reader, and you can click the "Cancel detect" button to interrupt the auto detecting. Any time, click the "Auto detect" to detect reader.

| MSR152 Demo &P by &PI                                                                                                    |                                 |                                          |
|----------------------------------------------------------------------------------------------------|---------------------------------|------------------------------------------|
| Communication<br>Com1 - Baud9600 - 8 NONE - Port Close                                                                                                    | Open<br>Auto d                  | COM Close COM<br>detect Cancel detect    |
| Configuration Setting                                                                                                    |                                 |                                          |
| Configuration Setting                                                                                                    | -                               | Send Cfg Cmd                             |
| Commands                                                                                                    |                                 |                                          |
| Commands                                                                                                    | •                               | Send Cmd                                 |
| Receive Data                                                                                                    |                                 |                                          |
| Lon port auto detecting.<br>-<br>PC>HSR: 9<br>MSR>PC : 52E00111 27-Sep-2005<br>Auto detecting end.                                                                                                    |                                 | Exit AP<br>Cold Reset<br>Clear           |
| Current Setting                                                                                                    |                                 | About                                    |
| Working Mode         Self-Arm Mode         Send LRC           Com Port         Com1         F/W Version         52E00111         Send SS/ES           Baud Rate         9600         Read Direction         Both direction         Working Track           Bit & Parity         8,NONE         Com. Status         On-Line         AP Setting | Not se<br>Send<br>Track<br>Com1 | end<br>: 1,2 & 3<br>, Baud9600, 8 , NONE |

If the reader has been detected, the "Some Demo" form will pop up next to AP.

| SKI52 Demo AP by API                                                                                                    | 🛢 Some Demo 🛛 🔀                                                                   |
|----------------------------------------------------------------------------------------------------|-----------------------------------------------------------------------------------|
| Communication Com1 Baud9600 8 NONE Port Close Open COM Close COM Auto detect Cancel detect                                                                                                    | LED Test<br>C LED ON<br>C LED OFF<br>C LED FLASH                                  |
| Configuration Setting<br>Configuration Setting Send Cfg Cmd                                                                                                    | F/W Version                                                                       |
| Commands Send Cmd                                                                                                    | Read Direction<br>C Insert Read<br>C Withdraw Read                                |
| If device setting is changed, please change the 'Communication' setting of this RP accordingly.         If device setting is changed, please change the 'Communication' setting of this RP accordingly.         PC>KRS: 0penCom         MSR>PC: 52E00111 27-Sep-2005                                                                                                    | Demo command<br>'Q','R','S'<br>S/W Flow Control<br>Transmit<br>Auto Sensor Report |
| Working Mode         Self-Arm Mode         Send LRC         Not send           Com Port         Com1         F/W Version         52E00111         Send SS/ES         Send           Baud Rate         9600         Read Direction         Both direction         Working Track         Track 1.2 & 3           Bit & Parity         8.NONE         Com. Status         On-Line         AP Setting         Com1, Baud9600, 8, NONE | Ready                                                                             |

\_.\_...

- ----

Rev. A.1 2006/6/1

# Waiting for Processing

When read is in processing, please don't do anything.

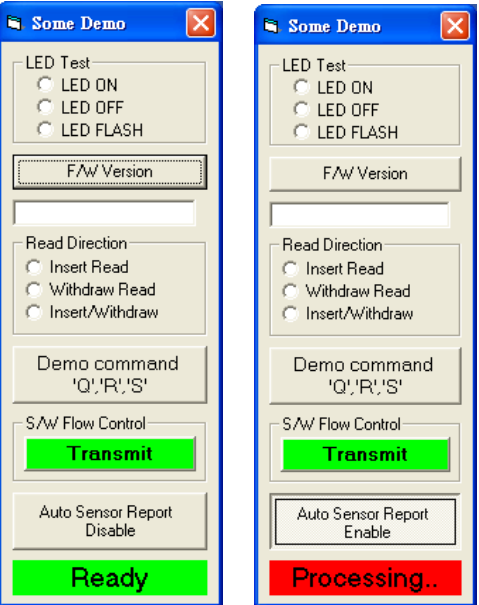

## **Configuration Setting**

Select which item you want to set in "Configuration Setting" frame, and then click "Send Cfg Cmd" button.

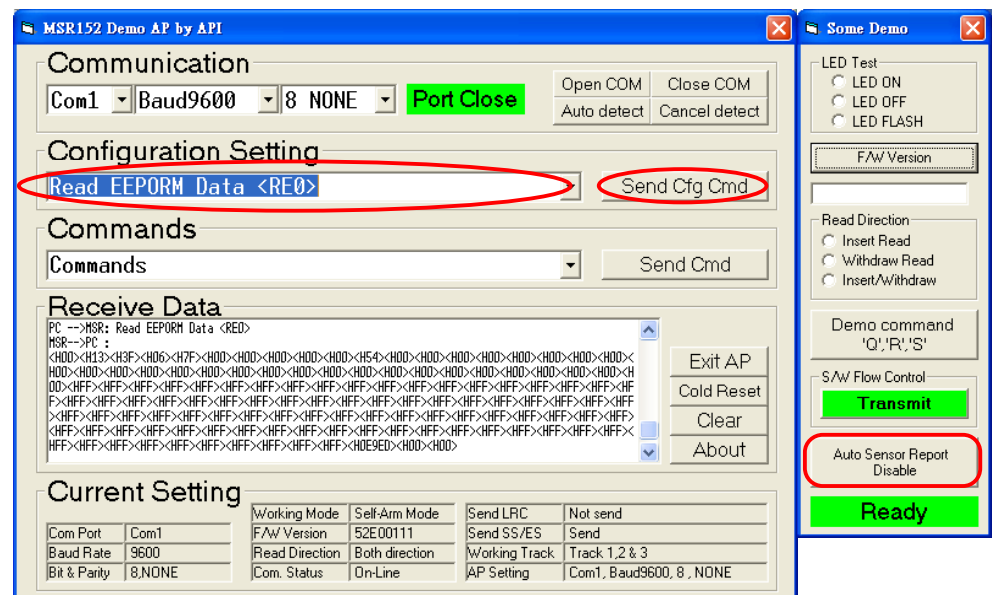

PS: The "Auto Sensor Report" function is just support MSR152 now.

# **Commands setting**

Select which commands in the list and click "Send Cmd" button.

| S MSR152 Demo AP by API                                                                                                    |                                                               |
|----------------------------------------------------------------------------------------------------|---------------------------------------------------------------|
| Communication<br>Com1 Baud9600 8 NONE Port Close                                                                                                    | Open COM Close COM<br>Auto detect Cancel detect               |
| Configuration Setting                                                                                                    |                                                               |
| Read EEPORM Data <re0></re0>                                                                                                    | Send Cfg Cmd                                                  |
| Commands<br>Version Report                                                                                                    | Send Cmd                                                      |
| $\begin{array}{l} \hline \textbf{Receive Data} \\ \hline \textbf{D} \\ \hline \textbf{D} \\ \hline \textbf{D} \\ \hline \textbf{D} \\ \hline \textbf{C} \\ \hline \textbf{D} \\ \hline \textbf{C} \\ \hline \textbf{D} \\ \hline \textbf{C} \\ \hline \textbf{C} \\ \hline \textbf{D} \\ \hline \textbf{C} \\ \hline \textbf{C} \\ \hline \textbf{D} \\ \hline \textbf{C} \\ \hline \textbf{C} \\ \hline \textbf{D} \\ \hline \textbf{C} \\ \hline \textbf{C} \\ \hline \textbf{D} \\ \hline \textbf{C} \\ \hline \textbf{C} \\ \hline \textbf{D} \\ \hline \textbf{C} \\ \hline \textbf{C} \hline \textbf{C} \\ \hline \textbf{C} \hline \textbf{C} \\ \hline \textbf{C} \hline \textbf{C} \hline$ | XIFF>XIFF>XIFF<br>XIFF>XIFF>XIFF<br>F>XIFF>XIF                |
| Current Setting         Working Mode         Self-Arm Mode         Send LRC           Com Port         Com1         F/W Version         52E00111         Send S/ES           Baud Rate         9600         Read Direction         Both direction         Working Track           Bit & Parity         8,NDNE         Com. Status         On-Line         AP Setting                                                                                                    | Not send<br>Send<br>Track 1.2 & 3<br>Com1, Baud9600, 8 , NDNE |

## Manual setting

Any command can be set directly for "Configuration Setting" & "Commands", except invisibility ASCII code, ex: 0x7F.

| S MSR152 Demo AP by API                               | X                                               |
|-------------------------------------------------------|-------------------------------------------------|
| Communication<br>Com1 Baud9600 8 NONE Port Close      | Open COM Close COM<br>Auto detect Cancel detect |
| Configuration Setting                                 |                                                 |
| (SAE)                                                 | Send Cfg Cmd                                    |
| Commands                                              |                                                 |
|                                                       | Send Cmd                                        |
| Receive Data                                          |                                                 |
| PC>HSK: SAE<br>HSR>PC: ^                              | <u>^</u>                                        |
| PC>MSR: ColdReset                                     | Exit AP                                         |
| HSR>PC ::                                             | Cold Reset                                      |
| PC                                                    | Clear                                           |
|                                                       | About                                           |
| Current Setting                                       |                                                 |
| Working Mode Self-Arm Mode Send LRC                   | Not send                                        |
| Com Port   Com1   F/W Version   52E00111   Send SS/ES | Send                                            |
| Bit & Parity 8,NONE Com. Status On-Line AP Setting    | Com1, Baud9600, 8 , NONE                        |

# Clear (set into factory default)

Clear all received message and set "Configuration Setting" & "Commands" into default by "clear" button.

| MSR152 Demo AP by API                                     |               | <b>Ľ</b>                                |
|-----------------------------------------------------------|---------------|-----------------------------------------|
| Communication                                             | 0.001         |                                         |
| Com1 + Baud9600 + 8 NONE + Port Close                     | Upen COM      | Close COM                               |
|                                                           | Auto detec    | t Cancel detect                         |
| Configuration Setting                                     |               |                                         |
| Configuration Setting                                     | • Se          | end Cfg Cmd                             |
| Commands                                                  |               |                                         |
| Commands                                                  | •             | Send Cmd                                |
| Receive Data                                              |               |                                         |
|                                                           |               | Exit AP<br>Cold Beset<br>Clear<br>About |
| Current Setting                                           |               |                                         |
| Working Mode   Self-Arm Mode   Send LRC                   | Not send      |                                         |
| Com Port Com1 F/W Version 52E00111 Send SS/ES             | Send          |                                         |
| Baud Rate 9600 Read Direction Both direction Working Trac | k Track 1,2 & | 3                                       |
| Bit & Parity   8,NONE  Com. Status   On-Line  AP Setting  | Com1, Baud    | 9600, 8 , NÓNE                          |

# Read Magnetic Data

When reading magnetic card data, the "Show Card Data" form will pop up under AP.

\_\_\_\_\_

|                                                                        | MSR152 Demo AP by API                                                                                                    | × | 🗟 Some Demo 🛛 🔀                                                         |
|------------------------------------------------------------------------|----------------------------------------------------------------------------------------------------|---|-------------------------------------------------------------------------|
|                                                                        | Communication<br>Com1 Baud9600 8 NONE Port Close Open COM Close COM<br>Auto detect Cancel detect                                                                                                    |   | LED Test<br>C LED ON<br>C LED OFF<br>C LED FLASH                        |
|                                                                        | Configuration Setting<br>Configuration Setting Send Cfg Cmd                                                                                                    |   | F/W Version                                                             |
| Show Card Data Card Type AAMVA Track 1 Data 32CASONORA^BORGES\$HERNAND | Commands<br>Commands Send Cmd                                                                                                    |   | Read Direction<br>C Insert Read<br>C Withdraw Read<br>C Insert/Withdraw |
| Track 2 Data<br>1536014090029972=030119199911?                         | HSR>PC : 3XCRSONORA BORGESSHERNANDEZ"347 H JACKSON STREET"?@.636014090029972-030119199911?@<br>X!!94020 B 7374 PNH HS071568LK8RN D69919990111 N+#'?\$\$7!!=?T<br>Cold Reset                                                                    |   | Demo command<br>'Q'/R'/S'<br>S/W Flow Control<br>Transmit               |
| Track 3 Data<br>2:!!94020 B 7374 PNH M507156                           | Current Setting                                                                                                    | ] | Auto Sensor Report<br>Disable<br>Ready                                  |
| ]                                                                      | Baud Rate         9600         Read Direction         Both direction         Working Track         Track 1,2 & 3           Bit & Parity         8,NONE         Com. Status         On-Line         AP Setting         Com1, Baud9600, 8 , NONE | - |                                                                         |

PS: This function can be controlled by "Demo command "Q, R, S" button on screen.

- ----

# Prefix, Suffix and Separator Configuration setting

Select "Set Track Separator" on the list and click "Send Cfg Cmd"

| MSR152 Demo AP by API                                      | X                                               |
|------------------------------------------------------------|-------------------------------------------------|
| Communication<br>Com1 - Baud9600 - 8 NONE - Port Close     | Open COM Close COM<br>Auto detect Cancel detect |
| Configuration Setting                                      |                                                 |
| Set Track Separator                                        | Send Cfg Cmd                                    |
| Commands                                                   |                                                 |
| Commands                                                   | Send Cmd                                        |
| Receive Data                                               |                                                 |
|                                                            | Cold Reset<br>Clear<br>About                    |
| Current Setting                                            |                                                 |
| Working Mode   Self-Arm Mode   Send LRC                    | Not send                                        |
| Baud Rate 9600 Read Direction Both direction Working Track | Track 1.2 & 3                                   |
| Bit & Parity 8,NONE Com. Status On-Line AP Setting         | Com1, Baud9600, 8 , NONE                        |

#### Key in parameter 00~7Fh

| Parameter                                                      |              |
|----------------------------------------------------------------|--------------|
| Please enter hex code for parameter that you want.<br>ex.00~7F | OK<br>Cancel |
| 04                                                             |              |

Screen show as below after read card

| MSR152 Demo AP by API                                                                                                    |
|----------------------------------------------------------------------------------------------------|
| Communication         Open COM         Close COM           Com1 • Baud9600 • 8 NONE • Port Close         Auto detect         Cancel detect                                                                                                    |
| Configuration Setting                                                                                                    |
| Set Track Separator Send Cfg Cmd                                                                                                    |
| Commands                                                                                                    |
| Commands Send Cmd                                                                                                    |
| Receive Data                                                                                                    |
| PC>HSR: Set Track Separator           HSR>PC :                                                                                                    |
| Working Mode         Self-Arm Mode         Send LRC         Not send           Com Port         Com1         F/W Version         52E00111         Send SS/ES         Send           Baud Rate         9600         Read Direction         Both direction         Working Track         Track 1,2 & 3           Bit & Parity         8,NONE         Com. Status         On-Line         AP Setting         Com1, Baud9600, 8, NONE |

\_.\_...

#### Select "Set Track 1 Prefix code" and click "Send Cfg Cmd".

#### Key in parameter 00~7Fh

| MSR152 Demo AP by API                                      | X                                               |
|------------------------------------------------------------|-------------------------------------------------|
| Communication<br>Com1 • Baud9600 • 8 NONE • Port Close     | Open COM Close COM<br>Auto detect Cancel detect |
| Configuration Setting                                      |                                                 |
| Set Track 1 Prefix Code                                    | Send Cfg Cmd                                    |
| Commands                                                   |                                                 |
| Commands                                                   | Send Cmd                                        |
| Receive Data                                               |                                                 |
| PC>HSR: Set Track 1 Prefix Code<br>HSR>PC :                | Exit AP                                         |
| PC>HSR: ColdReset<br>HSR>PC : :                            | Cold Reset                                      |
|                                                            | Clear                                           |
|                                                            | About                                           |
| Current Setting                                            |                                                 |
| Working Mode Self-Arm Mode Send LRC                        | Not send                                        |
| Com Port Com1 F/W Version 52E00111 Send SS/ES              | Send                                            |
| Baud Rate 9600 Read Direction Both direction Working Track | Track 1,2 & 3                                   |
| JBit & Parity   8,NUNE JLom. Status   Un-Line   AP Setting | Com1, Baud9500, 8 , NUNE                        |

Screen show as below after read card.

| MSR152 Demo AP by API                                                                                                    | ×                                                   |
|----------------------------------------------------------------------------------------------------|-----------------------------------------------------|
| Communication<br>Com1 • Baud9600 • 8 NONE • Port Close                                                                                                    | Open COM Close COM<br>Auto detect Cancel detect     |
| Configuration Setting                                                                                                    |                                                     |
| Set Track 1 Prefix Code                                                                                                    | Send Cfg Cmd                                        |
| Commands                                                                                                    |                                                     |
| Commands                                                                                                    | Send Cmd                                            |
| Receive Data                                                                                                    |                                                     |
| PC>MSR: Set Track 1 Prefix Code<br>MSR>PC : ^                                                                                                    | Exit AP                                             |
| РС>HSR: ColdReset<br>HSR>PC :<br>нер>PC :<br>нер>PC : Этокомора ворсезенериановитала и таркеом этревтора. Азалидоопродора-лаг                                                                                                    | Cold Reset                                          |
| X!!94020 B 7374 PNH H507156BLKBRN D69919990111 N+#*?\$\$?!!=?T                                                                                                    | About                                               |
| Current Setting<br>Working Mode Self-Arm Mode Send LRC                                                                                                    | Not send                                            |
| Com Port         Com1         F/W Version         52E00111         Send SS/ES           Baud Rate         9600         Read Direction         Both direction         Working Trac           Bit & Parity         8,NONE         Com. Status         On-Line         AP Setting | Send<br>k Track 1,2 & 3<br>Com1, Baud9600, 8 , NONE |

# **<u>"Transmit (Reverse) Customized Data" commands</u>**

Select "Transmit (Reverse) Customized Data" and click "Send Cmd".

| S MSR152 Demo AP by API                          |                                                 |
|--------------------------------------------------|-------------------------------------------------|
| Communication<br>Com1 Baud9600 8 NONE Port Close | Open COM Close COM<br>Auto detect Cancel detect |
| Configuration Setting                            |                                                 |
| Configuration Setting                            | <ul> <li>Send Cfg Cmd</li> </ul>                |
| Commands                                         |                                                 |
| Transmit Customized Data,Tk1                     | Send Cmd                                        |
| Receive Data                                     |                                                 |
|                                                  | Cold Reset<br>Clear                             |
| Current Setting                                  |                                                 |
| N Carbina Mada   Calif Arra Mada   Cand   DC     |                                                 |

Keying in a character in ASCII.

| Parameter                                                     |              |
|---------------------------------------------------------------|--------------|
| Please enter you want for parameter from 3~8 ASCII<br>number. | OK<br>Cancel |
| 1                                                             |              |

Screen show as below.

| S MSR152 Demo AP by API                                                                                                    |  |  |  |
|----------------------------------------------------------------------------------------------------|--|--|--|
| Communication Com1 Baud9600 8 NONE Port Close Open COM Auto detect Cancel detect                                                                                                    |  |  |  |
| Configuration Setting                                                                                                    |  |  |  |
| Configuration Setting   Send Cfg Cmd                                                                                                    |  |  |  |
| Commands                                                                                                    |  |  |  |
| Transmit Customized Data,Tk1                                                                                                    |  |  |  |
| Receive Data                                                                                                    |  |  |  |
| PC         WBR:         Transmit         Customized         Deter         Deter <thdeter< th=""> <thdeter< th=""> <thdeter< th=""> <t< th=""></t<></thdeter<></thdeter<></thdeter<> |  |  |  |
| Current Setting         Working Mode         Self-Arm Mode         Send LRC         Not send           Com Port         Com1         F/W Version         52E00111         Send SS/ES         Send           Baud Rate         9600         Read Direction         Both direction         Working Track         Track 1,2 & 3           Bit & Parity         8,NONE         Com. Status         On-Line         AP Setting         Com1, Baud9600, 8, NONE                                                                                                    |  |  |  |

# "Cold Reset" Function

| MSR152 Demo AP by API                                                                                                    |                                                          |
|----------------------------------------------------------------------------------------------------|----------------------------------------------------------|
| Communication<br>Com1 Baud9600 8 NONE Port Close                                                                                                    | Open COM Close COM<br>Auto detect Cancel detect          |
| Configuration Setting                                                                                                    |                                                          |
| Configuration Setting                                                                                                    | Send Cfg Cmd                                             |
| Commands                                                                                                    |                                                          |
| Commands                                                                                                    | Send Cmd                                                 |
| Receive Data                                                                                                    |                                                          |
| HOR-SPC : :<br>PC>HSR: 9<br>HSR->PC : 52E00111 27-Sep-2005                                                                                                    | Cold Reset                                               |
| Current Setting                                                                                                    | Not send                                                 |
| Com Port         Com1         F/W Version         52E00111         Send SS/ES           Baud Rate         9600         Read Direction         Both direction         Working Trac           Bit & Parity         8,NDNE         Com. Status         On-Line         AP Setting | Send<br>ck   Track 1,2 & 3<br>  Com1, Baud9600, 8 , NONE |

\_\_\_\_\_

## **Close AP**

Click "Exit" button or use " x " to close this program.

| S MSR152 Demo &P by &PI                           |                                                  |
|---------------------------------------------------|--------------------------------------------------|
| Communication<br>Com1 Baud9600 8 NONE Port Clos   | Copen COM Close COM<br>Auto detect Cancel detect |
| Configuration Setting                             |                                                  |
| Configuration Setting                             | Send Cfg Cmd                                     |
| Commands                                          |                                                  |
| Commands                                          | Send Cmd                                         |
| Receive Data                                      |                                                  |
|                                                   | Exit AP<br>Cold Reset<br>Clear<br>About          |
| Current Setting                                   |                                                  |
| Working Mode   Self-Arm Mode   Send               | SS/ES Send                                       |
| Baud Rate 9600 Read Direction Both direction Work | ing Track Track 1,2 & 3                          |
| Bit & Parity 8,NONE Com. Status On-Line AP Se     | etting Com1, Baud9600, 8, NONE                   |